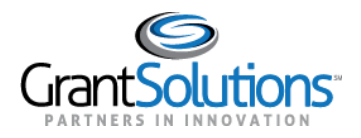

## Create a Login.gov Account

To log into GrantSolutions through Login.gov, a Grant Recipient user must associate a GrantSolutions email address with a Login.gov account. If the user does not have a Login.gov account, create one using the email address associated with the GrantSolutions account. Perform the following steps to create a Login.gov account:

1. From a browser such as Mozilla Firefox or Google Chrome, navigate to <u>www.login.gov</u> and click the **Sign in with Login.gov** button in the top right corner.

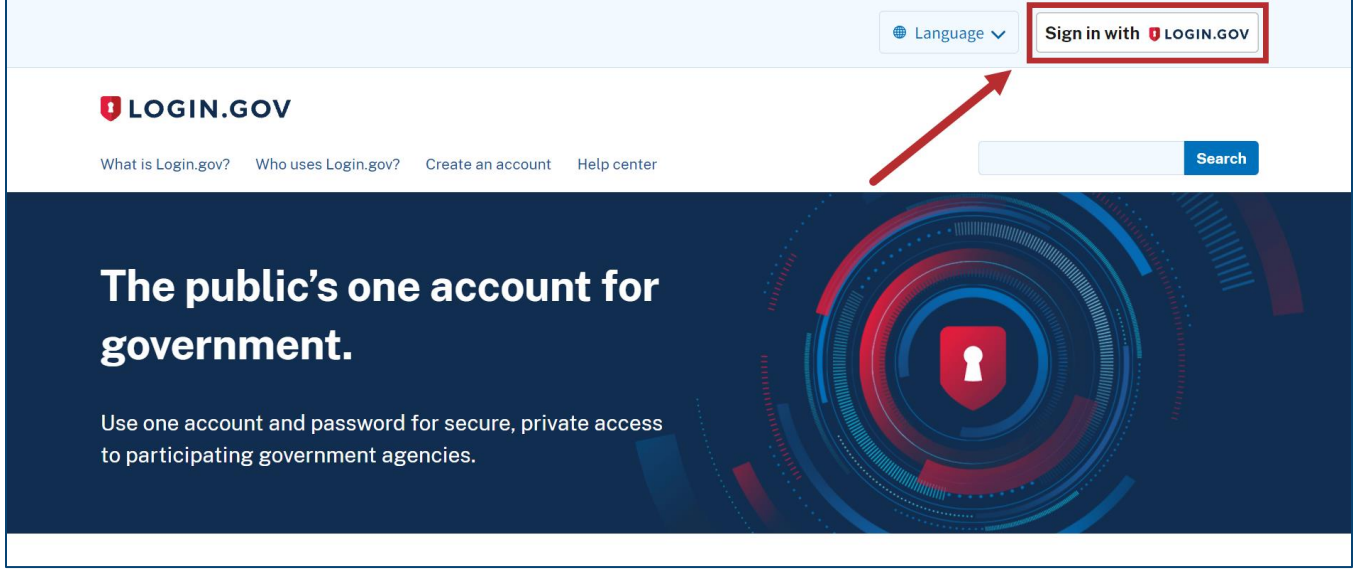

Figure 1: Login.gov Home screen with Sign in with Login.gov button

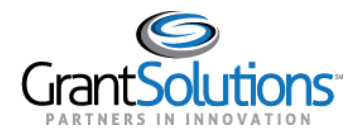

2. The Login.gov "Sign in" screen appears. Click the **Create an account** button.

| 0                           | LOGIN.GOV            |
|-----------------------------|----------------------|
|                             |                      |
| Sign in                     |                      |
| <b>Email address</b>        |                      |
|                             |                      |
| Decouverd                   | Show password        |
| Password                    |                      |
|                             |                      |
|                             | Sign in              |
| Cre                         | ate an account       |
| Sign in with your governmen | <u>t employee ID</u> |

Figure 2: Login.gov Sign in screen with Create an account button

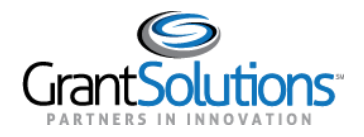

3. The Login.gov "Create your account" screen appears. Enter the **email address** associated with the GrantSolutions account in the *Enter your email address* field and select the **preferred language** using the radio buttons in the *Select your email language preference* section.

| Create your account<br>Enter your email address<br>Select your email language preference<br>Login.gov allows you to receive your email communication in<br>English, Spanish or French.         | Create your account   Enter your email address   Select your email language preference   Login.gov allows you to receive your email communication in English, Spanish or French. <ul> <li>English (default)</li> <li>Español</li> <li>Français</li> </ul> | Create your account                                                                        |  |
|----------------------------------------------------------------------------------------------------|----------------------------------------------------------------------------------------------------|--------------------------------------------------------------------------------------------|--|
| Create your account<br>Enter your email address<br>Select your email language preference<br>Login.gov allows you to receive your email communication in<br>English, Spanish or French.         | Enter your email address     Select your email language preference   Login.gov allows you to receive your email communication in English, Spanish or French. <ul> <li>English (default)</li> <li>Español</li> <li>Français</li> </ul>                     | Create your account                                                                        |  |
| Enter your email address Select your email language preference Login.gov allows you to receive your email communication in English, Spanish or French.  Interpret Content of English (default) | Enter your email address Select your email language preference Login.gov allows you to receive your email communication in English, Spanish or French.  English (default) Español Français                                                                |                                                                                            |  |
| Select your email language preference<br>Login.gov allows you to receive your email communication in<br>English, Spanish or French.                                                            | Select your email language preference<br>Login.gov allows you to receive your email communication in<br>English, Spanish or French.<br>English (default)<br>Español<br>Français                                                                           | Enter your email address                                                                   |  |
| Select your email language preference<br>Login.gov allows you to receive your email communication in<br>English, Spanish or French.                                                            | Select your email language preference<br>Login.gov allows you to receive your email communication in<br>English, Spanish or French.<br><ul> <li>English (default)</li> <li>Español</li> <li>Français</li> </ul>                                           |                                                                                            |  |
| O Español                                                                                                    | C ridiyala                                                                                                    | Login.gov allows you to receive your email communication in<br>English, Spanish or French. |  |
| ✓ Check this box to accept the Login.gov <u>Rules of Use</u> Z                                                                                                    |                                                                                                    | Submit                                                                                     |  |

Figure 3: Login.gov Create your account screen with Enter your email address field and Select your email language preference section

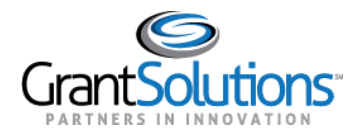

4. On the Login.gov "Create your account" screen, select the **Rules of Use** checkbox and click the **Submit** button.

| UCGIN.GOV                                                                                                    |
|----------------------------------------------------------------------------------------------------|
|                                                                                                    |
| Create your account                                                                                                    |
| Enter your email address                                                                                                    |
|                                                                                                    |
| <b>Select your email language preference</b><br>Login.gov allows you to receive your email communication in<br>English, Spanish or French. |
| • English (default)                                                                                                    |
| O Español                                                                                                    |
| O Français                                                                                                    |
| Check this box to accept the Login.gov <u>Rules of Use</u>                                                                                 |
| Submit                                                                                                    |

Figure 4: Login.gov Create your account screen with Rules of Use checkbox and Submit button

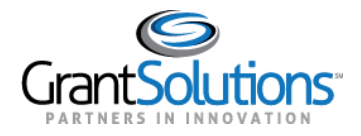

5. The Login.gov "Check your email" screen appears with a message that an email is sent to the user email inbox with a link to confirm the email address.

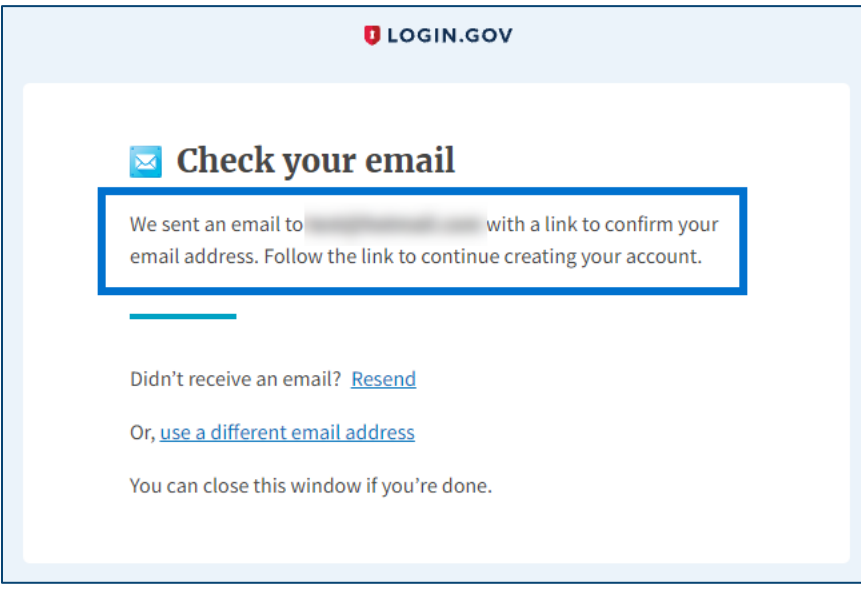

Figure 5: Login.gov Check your email screen with message

6. The user receives an email from <u>no-reply@login.gov</u> with the subject "Confirm your email." In the email, click the **Confirm email address** button or copy and paste the link below it into a browser.

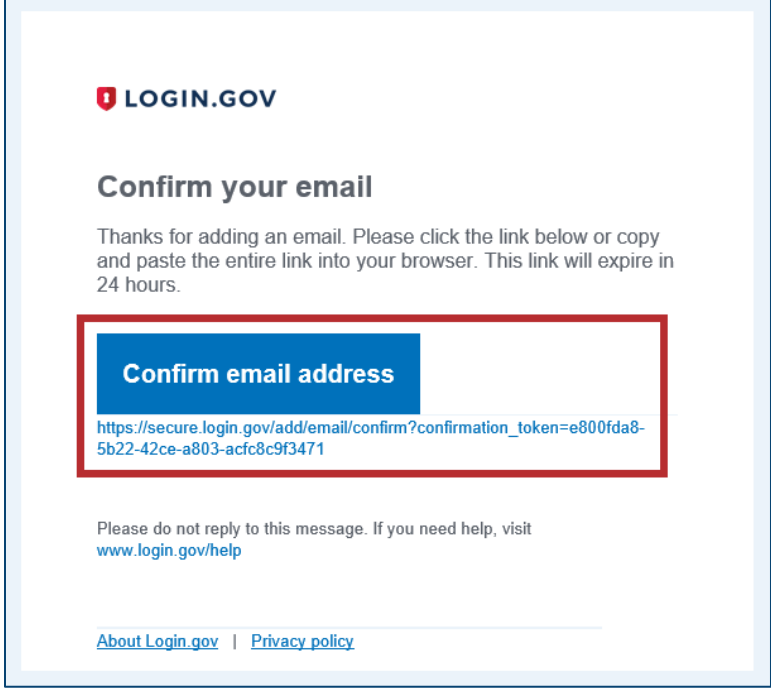

Figure 6: Confirm your email message with Confirm email address button and link

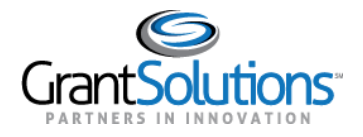

7. The Login.gov interface opens and the Login.gov "Create a strong password" screen appears with the message, "You have confirmed your email address." Enter a desired **password** in the *Password* field and click the **Continue** button.

| UOGIN.GO                                                        | v                      |
|-----------------------------------------------------------------|------------------------|
|                                                                 |                        |
| ♥ You have confirmed your email addr                            | ess                    |
| Create a strong passwo                                          | ord                    |
| It must be at least 12 characters long and password. That's it! | not be a commonly used |
| Password                                                        | Show password          |
| •••••                                                           |                        |
| Password strength: Great!                                       |                        |
| Continue                                                        |                        |
| Password safety tips                                            | +                      |
| Cancel account creation                                         |                        |
|                                                                 |                        |

Figure 7: Login.gov Create a strong password screen with Password field and Continue button

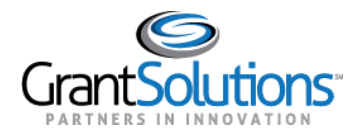

8. The Login.gov "Authentication method setup" screen appears. Using the radio buttons, select the desired **authentication method** for Login.gov and click the **Continue** button.

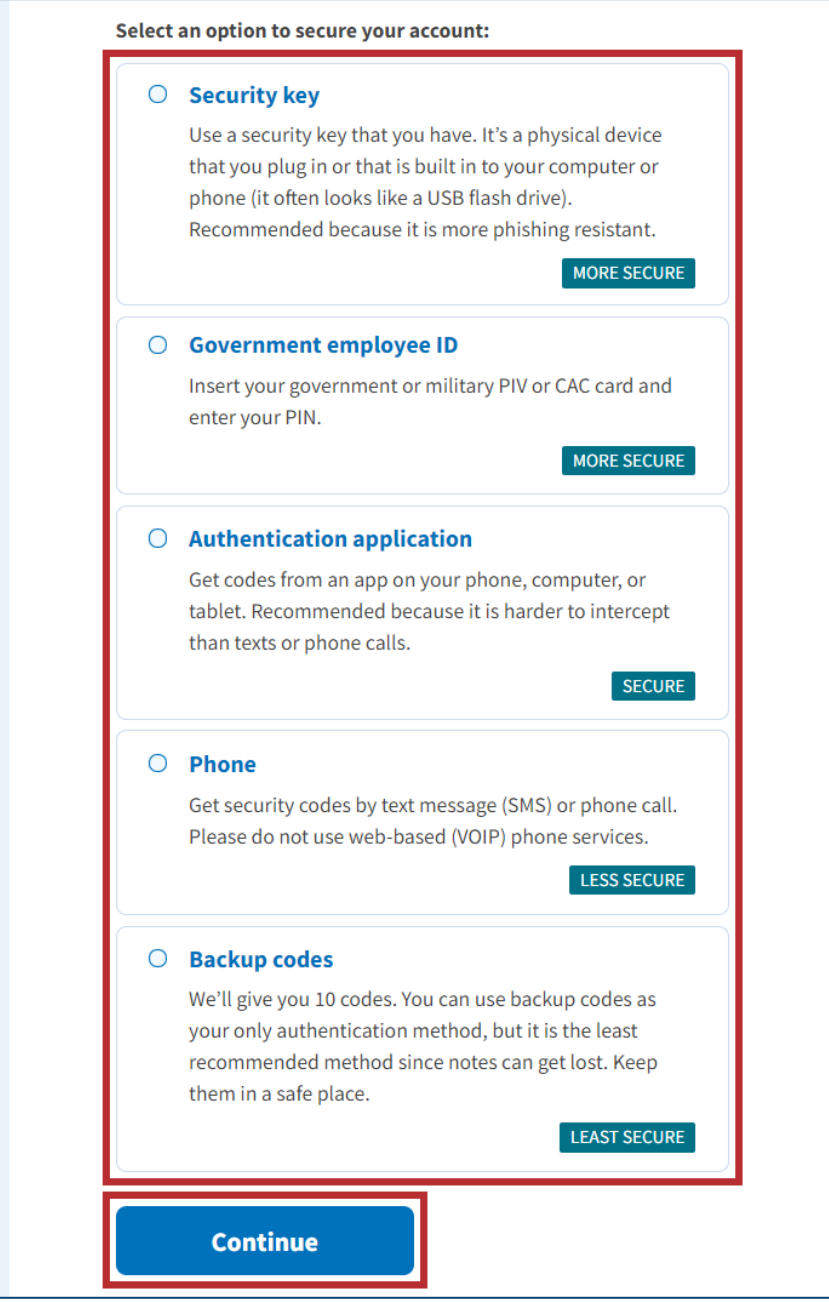

Figure 8: Login.gov Authentication method setup screen with authentication method options and Continue button

9. Depending on the authentication method chosen on the Login.gov "Authentication method setup" screen, a specific authentication process screen appears. Follow instructions on each proceeding authentication screen to successfully complete authentication.

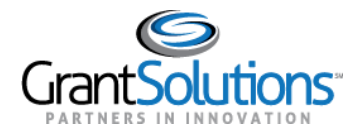

- 10. The Login.gov account is successfully created and the Login.gov "Your account" screen appears with information specific to the user account. This screen includes the following key features:
  - Welcome greeting, username, and *Sign Out* link in the top right corner.
  - Message above the screen title confirming the authentication method is successfully set up.
  - *Email preferences* section with *Email addresses* listed, preferred *Language*, and *+Add email* button.
  - *Password* section with user password.
  - *Phone numbers* section with phone numbers.

| GIN.GOV                      | Welcome Si                                                                                                 | g <u>n ou</u> t |
|------------------------------|----------------------------------------------------------------------------------------------------|-----------------|
| A phone was added to your ac | count.                                                                                                    |                 |
|                              | Access your government benefits and services<br>from your Login.gov account.<br>Learn more about Login.gov |                 |
| Your Account                 | Your account                                                                                               |                 |
| Add email address            | Email preferences                                                                                          |                 |
| Edit password                | Fmail addresses +Addemail                                                                                  |                 |
| Delete account               |                                                                                                    |                 |
| Your authentication methods  | Language                                                                                                   |                 |
| Add phone number             | English <u>Edit</u>                                                                                        |                 |
| Add authentication apps      |                                                                                                    |                 |
| Add security key             | Password                                                                                                   |                 |
| Add Federal Employee ID      |                                                                                                    |                 |
| Get backup codes             |                                                                                                    |                 |
| Your connected accounts      |                                                                                                    |                 |
| History                      | Phone numbers +Add phone                                                                                   |                 |
| Forget all browsers          | uciauit <u>Mailage</u>                                                                                     |                 |
| Customer support             |                                                                                                    |                 |

Figure 9: Login.gov Your Account screen with welcome, confirmation message, Email preferences, Password, and Phone numbers sections